## 行き先までのルートを作るには

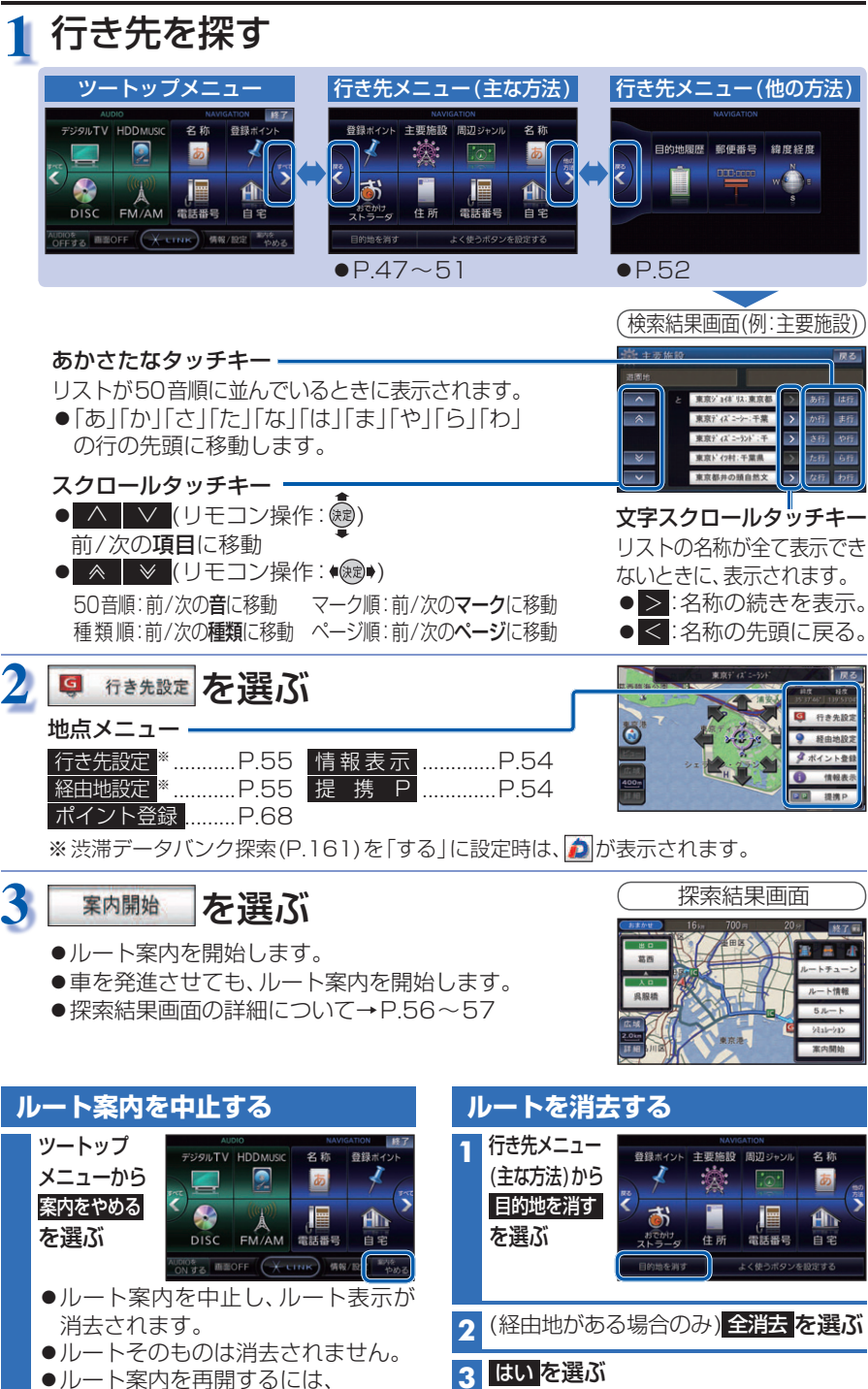

ルートそのものが消去されます。

## 行き先を探す

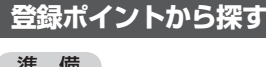

## 準 備

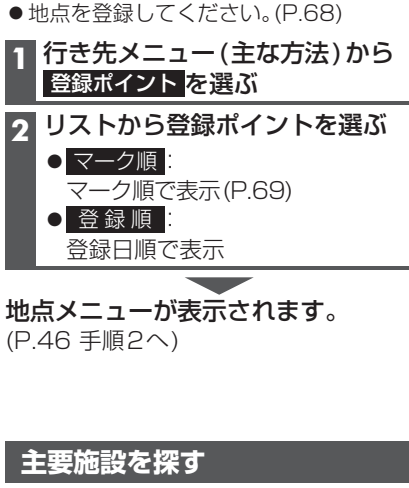

公共施設・交通機関などの主要施設を、 ジャンルから検索できます。 ● 主要施設一覧表→P.202 1 行き先メニュー(主な方法)から 主要施設を選ぶ 9 ジャンルを選ぶ

- 全て:全てのジャンルを表示
- 3 都道府県を選ぶ ● 全国 (表示された場合のみ): 全国の施設リストを表示

**A** リストから施設を選ぶ

地点メニューが表示されます。 (P.46 手順2へ)

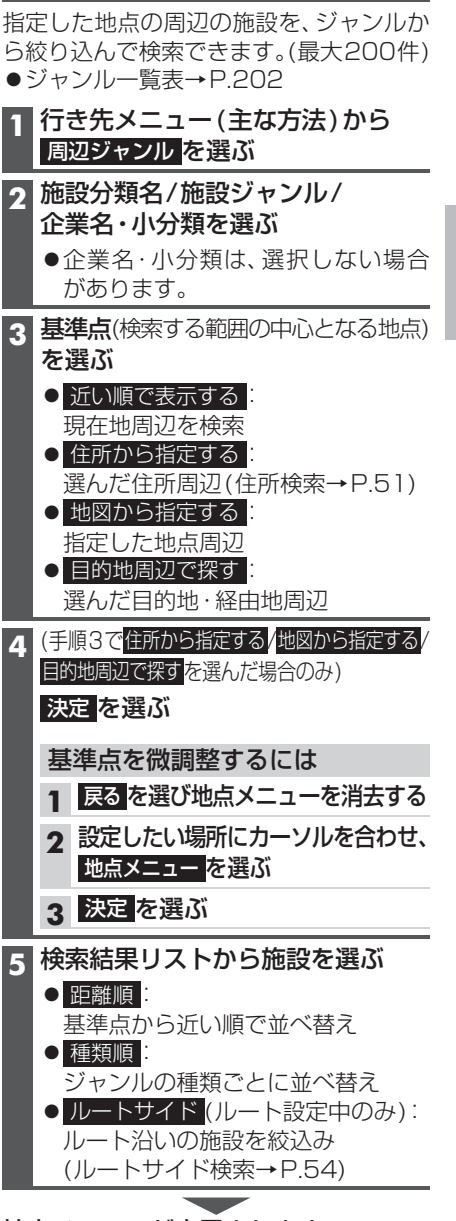

周辺の施設をジャンルで探す

(周辺ジャンル検索)

地点メニューが表示されます。 (P.46 手順2へ)

案内を再開するを選んでください。

ビゲーション

行き先までのル

トを作るには

行き先を探す